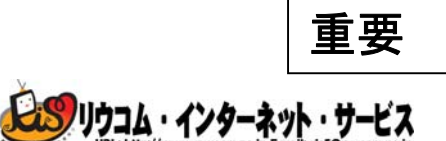

株式会社リウコム ネットステーション 〒900-0015 那覇市久茂地1丁目6番3号 琉球リースパーキングタワー4F TEL:098-860-5900 FAX:098-860-5398 e-mail:ris5@ryucom.ne.jp

## ダイヤルアップ・アクセスポイントの電話番号変更のご案内

拝啓 時下ますますご清祥のことと、お慶び申し上げます。平素は格別のご高配を賜り、厚く御礼申し上げます。

このたび、弊社アクセスポイント電話番号が、統一の新しい番号に変更となりましたので、対象のお客様にご郵送 にてご案内させていただきます。なお、現在(従来)のアクセスポイント電話番号も 2008 年 3 月 31 日までご利用いた だけます。

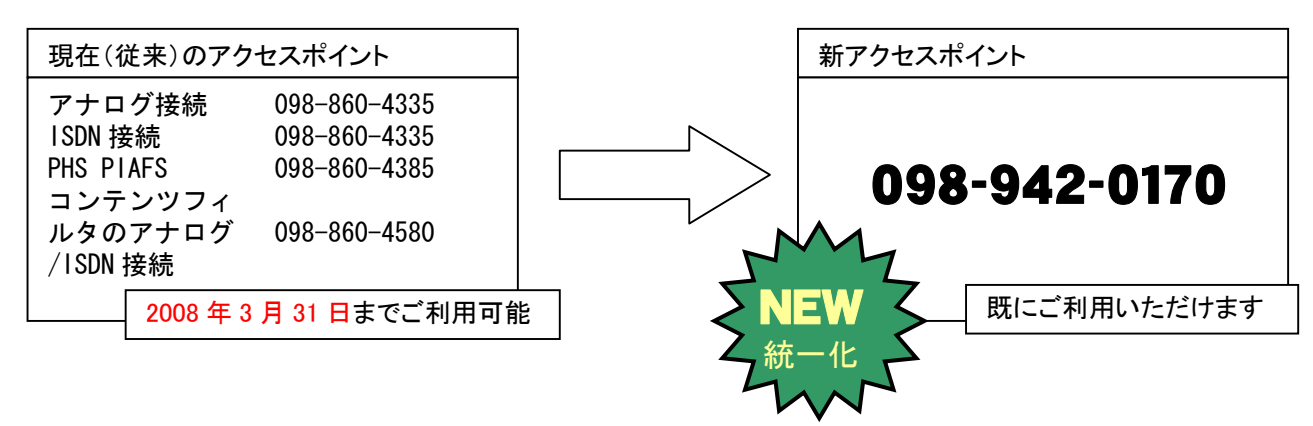

お手数ですが、現在(従来)のアクセスポイントのご利用期限までに新アクセスポイントの電話番号へ接続設定変 更を行っていただきます様お願い致します。なお、接続設定変更手順は下記のとおりとなります。

【接続設定変更手順】

| ・Windows パソコンをご使用のお客様     | 2ページ                                  |
|---------------------------|---------------------------------------|
| ・Mac(MacOS X)パソコンをご使用のお客様 | 3ページ                                  |
| ・ルータ機器をご利用のお客様            | ・・・・・・・・・・・・・・・・・・・・・・・・・・・・・・・・・・・・・ |
|                           | ントの電話番号を変更してください                      |

※新アクセスポイント番号が記載された「Ryucom Internet Service ユーザ通知書」も再発行し、同封させていただい

ご不明な点がございましたら、下記までご連絡ください。 今後ともリウコム・インターネット・サービスをよろしくお願い致します。 リウコム・インターネット・サービス http://www.ryucom.ne.jp/ 受付・サポート窓口 TEL (098)-860-5900 FAX (098)-860-5398 E-mail: ris5@ryucom.ne.jp 営業時間:月~金曜日 9:00~17:00 毎週火曜日 9:00~20:00(祝祭日をのぞく) 1. [インターネットオプション]画面を開きます。

[インターネットオプション]画面を開くにはいつくか方法が ございます。本資料ではブラウザInternetExplorerから開く方法 をご紹介いたします。

①InternetExplorer アイコンをダブルクリックして InternetExplorer を起動します。

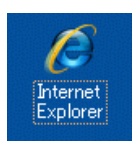

②InternetExplorer メニューバーから[ツール(T)]をクリックし、

[インターネットオプション(O)]を選択します。

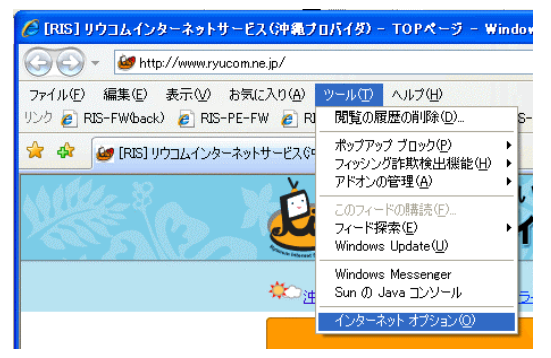

2. [インターネットオプション] 画面から

①[接続]タブを選択します。

②ダイヤルアップと仮想プライベートネットワーク(※)の設定

枠内にある接続設定を選択します。

※InternetExplorer のバージョンによっては[ダイヤルアップ 設定(N)]と表示されます。

③[設定]ボタンをクリックします。

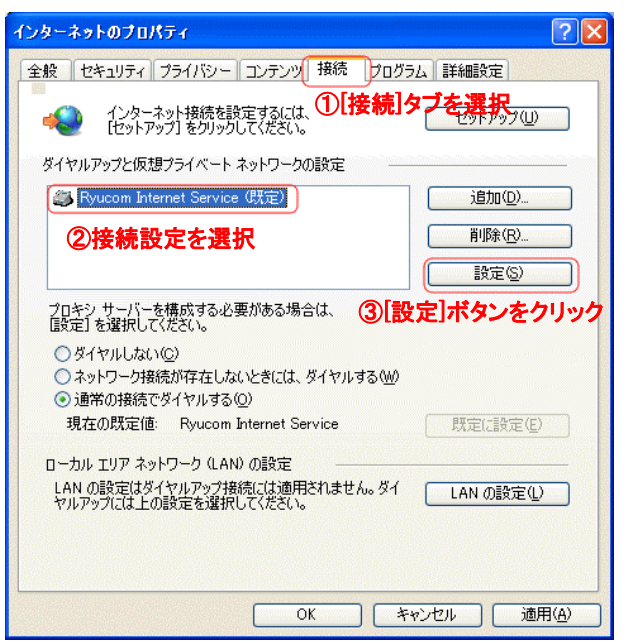

3. <接続設定名>の設定画面が表示されますので、[プロパティ]ボ

タンをクリックします。

| Ryucom Internet Ser                                             | vice の設定                                                                   |                   |            |      |
|-----------------------------------------------------------------|----------------------------------------------------------------------------|-------------------|------------|------|
| 自動構成<br>自動構成にすると、手動<br>設定事項を確保するには<br>一設定を自動的に検出<br>一自動構成スクリフトを | による設定事項を <u>上書</u> きす<br>、 自動構成を使用不可(2<br><u>する(A)</u><br>更用する( <u>S</u> ) | る場合があり<br>してください。 | ます。手動による   |      |
| アドレス( <u>R</u> ):                                               |                                                                            |                   |            |      |
| プロキシ サーバー                                                       |                                                                            |                   |            |      |
| □ この接続にプロキシ サ                                                   | ーバーを使用する(設定は                                                               | はまかの接続(お          | こは適用されません) |      |
| アドレス( <u>E</u> ):                                               | ポート①:                                                                      | 80                | 詳細設定(C)    |      |
| ローカル アドレス(                                                      | こはプロキシ サーバーを使け                                                             | 用しない( <u>B</u> )  |            |      |
| ダイヤルアップの設定                                                      | <b>ت</b> ا                                                                 | ブロパテ              | イボタンを      | フリック |
| ユーザー名(U):                                                       | ristarou                                                                   |                   | プロパティの     |      |
| パスワード(P):                                                       | *otoloolooloolooloolooloolooloolooloolool                                  |                   | 「詳細時定い」    |      |
| ドメイン(0):                                                        |                                                                            |                   |            |      |
|                                                                 |                                                                            |                   |            |      |
|                                                                 |                                                                            | ОК                | キャンセル      |      |
|                                                                 |                                                                            |                   |            |      |

4. <接続設定名>のプロパティ画面がが表示されますので、

全般タブの[電話番号(P)]を下記のとおり変更します。

| 変更前のアクセスポイント電話番号:                |
|----------------------------------|
| 860-4335 又は 860-4385 又は 860-4580 |
| ※上記番号以外が設定されている設定につきましては         |
| 変更の必要はございません。                    |
| 変更後のアクセスポイント電話番号: 942-0170       |
| ※[ダイヤル情報を使う(S)]にチェックしない場合には      |
| [電話番号(P)]へ 098 からご入力下さい。         |
| 入力例: 098-942-0170                |

| k Ryucom Internet Service プロパティ                                                                                                    |    |
|----------------------------------------------------------------------------------------------------|----|
| 全般 オブション セキュリティ ネットワーク 詳細設定                                                                                                    |    |
| 接続の方法:                                                                                                    |    |
| left - YAMAHA RTA50i (COM1)                                                                                                    |    |
|                                                                                                    |    |
|                                                                                                    |    |
| 市外局番(E): 電話番号(P):                                                                                                    |    |
| 1998 🔮 942-0170 その他(N)                                                                                                    |    |
| 国番号/地域番号。 新しいアクセスポイント電話番号を                                                                                                    | 入力 |
| 日本 (81)                                                                                                    |    |
| ▼ダイヤル情報を使う⑤) ダイヤル情報(®)                                                                                                    |    |
| ☑ 接続時に通知領域にアイコンを表示する(₩)                                                                                                    |    |
| の OK (***) (***) |    |

6. 以上で設定変更は完了です。

[OK]ボタンをクリックして[プロパティ]画面及び[インターネット オプション]画面を終了してください。 Mac (MacOS X) パソコンをご使用のお客様 – 新アクセスポイント電話番号への接続設定変更手順

1. アップルマークから[システム環境設定]を選択します。

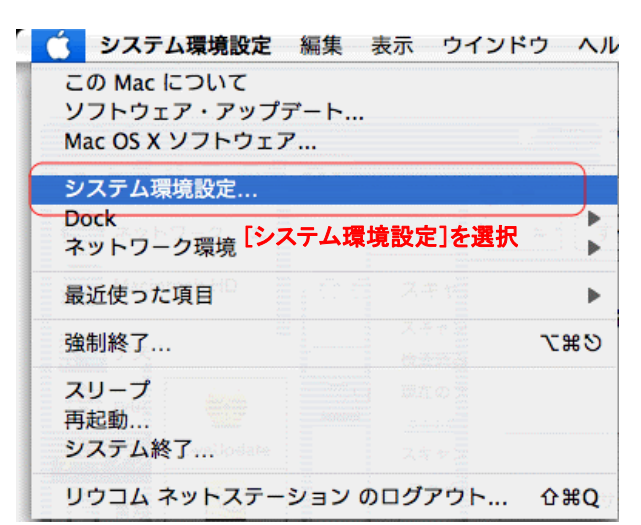

2. [システム環境設定]画面から[ネットワーク]を選択します。

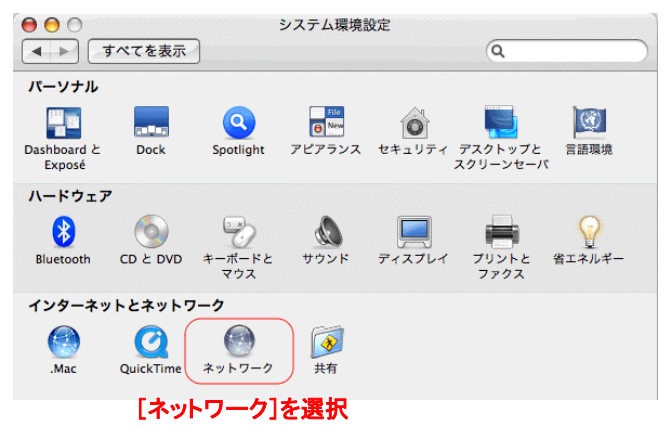

- 3. [ネットワーク]画面から
  - ①[ネットワーク環境:]でダイヤルアップ用の設定名を選択 します。
  - ②[表示:]から使用するモデム又は TA を選択します。

内蔵モデム:パソコンへ回線を接続している場合に使用 ※ISDN 回線の場合はご使用の TA 名を選択して下さい。 ③[PPP]タブを選択します。

④[電話番号:]を下記のとおり変更します。

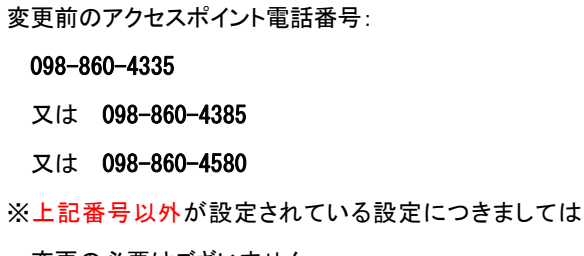

変更の必要はございません。

変更後のアクセスポイント電話番号: 098-942-0170

⑤[今すぐ適用]ボタンをクリックします。

| ● ● ● ネットワーク                                                                              |
|-------------------------------------------------------------------------------------------|
| ▲ ► すべてを表示 Q<br>①ダイヤルアップ用の設定名を選択                                                          |
| ネットワーク環境: Ryucom Internet Service 🛟                                                       |
| 表示: 内蔵モデム ;                                                                               |
| PPP TCP/IP2使用するまデム又は TA を選択                                                               |
| サービスフロバイダ③[PPP]タブを選択 (オフション)                                                              |
| アカウント名: ristarou                                                                          |
| パスワード:                                                                                    |
| 電話番号: 098-942-0170                                                                        |
| 代替番号④新しいアクセスポイント電話番号を入力                                                                   |
| ✓ パスワードを保存                                                                                |
| このチェックホックスをチェックすると、このコンピュータの<br>すべてのユーザがパスワードを入力することなく、このイン<br>ターネットアカウントにアクセスできるようになります。 |
| (PPPオブション) (今すぐダイヤル)   (?)                                                                |
| pg 変更できないようにするにはカギをクリックします。 アシスタント) 今すぐ適用                                                 |
| ⑤[今すぐ適用]ボタンをクリック                                                                          |

4. 以上で設定変更は完了です。

[×]ボタンで[ネットワーク]画面及び[システム環境設定]画面を 閉じて下さい。